## TRIBUNAL DE JUSTIÇA DO ESTADO DO RIO DE JANEIRO

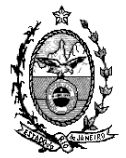

DGTEC – Diretoria Geral de Tecnologia da Informação DERUS – Departamento de Relacionamento com o Usuário

## Dica da semana - Oficio precatório judicial – Versão 3.38

A partir da versão 3.38 os usuários das serventias de 1<sup>a</sup> instância que trabalham com precatórios terão uma melhoria na sua tela de rotina no sistema DCP.

Esta melhoria se faz necessária visando uma maior integração entre os sistemas de 1ª e 2ª instância.

Desta forma, o sistema de precatórios visa melhorar a consulta de ofícios, facilitando a utilização do sistema.

## Ao clicar no menu:

## IMPRESSÃO $\rightarrow$ TEXTOS $\rightarrow$ OFÍCIO PRECATÓRIO JUDICIAL (NOVO)

| 💐 Ofício para Precatório Judicial                                                                                                    |                                                                                                    |                                                                |                                    |
|----------------------------------------------------------------------------------------------------|----------------------------------------------------------------------------------------------------|----------------------------------------------------------------|------------------------------------|
| Processo: 2013.8.19.0054                                                                                                    |                                                                                                    |                                                                | <u>G</u> ravar                     |
| Officio nº.:                                                                                                    |                                                                                                    | Data de emissão:                                               | <u>C</u> ancelar<br><u>S</u> air   |
| Beneficiário: Entidade executada:                                                                                                    | × ;<br>×                                                                                                    | <ul> <li>Natureza comum</li> <li>Natureza alimentar</li> </ul> | <u>N</u> ovo<br>Evoluir            |
| Dados do Beneficiário     Dados Processuais     Recolhimentos Legais     Competitive       Tipo de beneficiário:     Image: CNPJ:     Honorários:     Image: CNPJ: | ensação Tributária)                                                                                                    | Ao clicar no botão<br>Ofícios" a seguinte<br>no sistema:       | o "Controle de<br>e tela aparece   |
| Tipo de requisição:       Advogado do beneficiário       Nome:       Cessão de crédito:       Cedente:                                                             | Valor principal (R\$): Valo<br>Valor requisitado (R\$): Data<br>Servidor público<br>Condição do servidor:<br>Órgão da administração direta a que está vinculado<br>o servidor: | r juros (R\$):<br>base do cálculo:                             | Controle de<br>Ofícios<br>Processo |

Aparecerá a seguinte tela:

Esta tela tem a função de permitir que o usuário consulte o oficio para saber o seu andamento na serventia e na divisão de precatórios.

| Situação: Filtrar |                         |              |                                |                            |    |
|-------------------|-------------------------|--------------|--------------------------------|----------------------------|----|
| Pr                | 10Cesso                 | Ofício       | Beneficiário                   | Situação                   | -  |
| 00                | 00296-98.2013.8.19.0054 | 39/2013/PREC | Luiz Antonio                   | Rejeitado                  |    |
| 00                | 00296-98.2013.8.19.0054 | 38/2013/PREC | Estado do Rio de Janeiro       | Enviado                    |    |
| 00                | 07202-71.1994.8.19.0054 | 36/2013/PREC | Carlos Roberto Lima Venturi    | Autuado                    |    |
| 00                | 07202-71.1994.8.19.0054 | 35/2013/PREC | Carlos Roberto Lima Venturi    | Autuado                    |    |
| 00                | 00032-18.2012.8.19.0054 | 31/2013/PREC | Daniel                         | Rejeitado                  |    |
| 00                | 00001-23.1900.8.19.0054 | 30/2013/PREC | Juan Rosario da Silva Oliveira | Autuado                    |    |
| Nº d              | lo Ofício:              | ,<br>        |                                | Situação:                  |    |
| Data              | a do envio:             | Data d       | a autuação:                    | Nº do precatório:          |    |
|                   | ue de develue ter       |              |                                | Desativa alerta de devoluç | ão |

| 6          | Controle de Ofícios definitivos                                                                                                    |                                                                                                    |                                                                                                    |
|------------|----------------------------------------------------------------------------------------------------|----------------------------------------------------------------------------------------------------|----------------------------------------------------------------------------------------------------|
|            | Filtro                                                                                                    | Situação: <mark>Todas</mark><br>Todas<br>Enviado                                                                                                    | O sistema permite fazer um filtro<br>apenas para os ofícios na situação<br>selecionada.                  |
|            | Processo         Ufricio         Benef           0000296-98.2013.8.19         39/2013/PREC         Luiz Ar           0000296-98.2013.8.19         38/2013/PREC         Estado           0007202-71.1994.8.19         36/2013/PREC         Carlos I           0000032-18.2012.8.19         31/2013/PREC         Carlos I           0000001-23.1900.8.19         30/2013/PREC         Daniel           0000001-23.1900.8.19         30/2013/PREC         June P           Data em qu         precatórios | ctarto Aguardando assir<br>onio Autuado<br>do Rio de Janeiro Rejeitado<br>Impresso<br>Ioberto Lima Venturi<br>Ioberto Lima Venturi<br>Ioberto Lima Venturi<br>Ioberto Lima Venturi | h<br>Jo<br>Lenviado<br>Autuado<br>Rejeitado<br>Autuado                                                   |
|            | Nº do Ofício:     35/2013/PREC       Data do envio:     01/10/2013   Data da autu                                                                                                    | ação: 01/10/2013 Nº do p                                                                                                    | recatório: 2013.00071-0                                                                                  |
| Dat<br>dep | ta em que o oficio foi encaminhado ao partamento de precatórios.                                                                                                    |                                                                                                    | Pesativa alerta de de rolução<br>Numero de precatório que o ofício<br>recebeu na divisão de precatórios. |

• Impresso - Gerado oficio definitivo, mas ainda não encaminhado para a fila de assinatura do juiz

- Aguardando assinatura Oficio na fila de assinatura do juiz
  Enviado Oficio definitivo assinado pelo juiz e encaminhado à divisão de precatórios
- Autuado Oficio atuado pela divisão de precatórios

• Rejeitado - Oficio rejeitado pelo juiz na fila de assinatura por motivo de falha ou complemento de informação.

Oficio rejeitado pelo juiz para complemento ou correção de alguma informação.

| 🖼 Visu                                                                                                    | alizador de Docum                                                                                                    | entos Eletrônicos Juiz                                                                                                    |                                                                    |
|----------------------------------------------------------------------------------------------------|----------------------------------------------------------------------------------------------------|----------------------------------------------------------------------------------------------------|--------------------------------------------------------------------|
|                                                                                                    | Atos do Juiz<br>Documentos Diverso<br>1º Vara Cível<br>0000291<br>0000291<br>0000291<br>0000291<br>0000291<br>0000291<br>0000291<br>0000291<br>0000291 | is<br>5-98.2013.8.19.005<br>cio Requisitório de I                                                                                                  |                                                                    |
|                                                                                                    |                                                                                                    | Atenção<br>Entre com o motivo da rejeição do(s)<br>Favor verificar o valor principal                                                               | documento(s): OK<br>Cancel                                         |
| ntrole de Ofícios<br>Filtro                                                                                                | definitivos                                                                                                    | Situação:                                                                                                    | Filtrar                                                            |
| Processo                                                                                                    | Ofício                                                                                                    | Beneficiário                                                                                                    | Situação 🔺                                                         |
| 0000296-98.2013.8<br>0000296-98.2013.8<br>0007202-71.1994.8<br>0007202-71.1994.8<br>0000032-18.2012.8<br>0000001-23.1900.8 | 19 39/2013/PREC<br>19 38/2013/PREC<br>19 36/2013/PREC<br>19 35/2013/PREC<br>19 31/2013/PREC<br>19 30/2013/PREC                                         | Luiz Antonio<br>Estado do Rio de Janeiro<br>Carlos Roberto Lima Venturi<br>Carlos Roberto Lima Venturi<br>Daniel<br>Juan Rosario da Silva Oliveira | Rejeitado<br>Enviado<br>Autuado<br>Autuado<br>Rejeitado<br>Autuado |
|                                                                                                    |                                                                                                    |                                                                                                    | <b>_</b>                                                           |
| uação do ofício sel                                                                                                    | ecionado                                                                                                    |                                                                                                    |                                                                    |
| Nº do Ofício: 397                                                                                                    | :013/PREC                                                                                                    |                                                                                                    | Situação: Rejeitado                                                |
| Data do envio:                                                                                                    | Da                                                                                                    | ata de devolução: 02/10/2013                                                                                                    |                                                                    |
| Motivo da devolução:<br>Favor verificar o valo                                                                             | principal. (M)                                                                                                    |                                                                                                    | ☐ Desativa alerta de devolução                                     |
|                                                                                                    |                                                                                                    |                                                                                                    |                                                                    |

Caso exista oficio de precatório rejeitado pelo juiz, ao entrar na tela de andamento do processo o sistema emite a mensagem abaixo.

| 1.000000.        | 0000296-98 2013.8.19.0054       | D                                                             | istribuição:     | Grav          |
|------------------|---------------------------------|---------------------------------------------------------------|------------------|---------------|
| Partes:          |                                 |                                                               | ni.              | Cance         |
| Classe/Assunto:  |                                 |                                                               |                  | Sai           |
| Próx. Audiência: | Proc.<br>Relac.                 | : 1                                                           | Alternar         |               |
| Andamento:       |                                 |                                                               |                  | Nov           |
| Dados da Fase    | Obs Aviso Distribuição Resumo P | ersonagens                                                    | k < 🖂 א          | Exclu         |
|                  |                                 |                                                               |                  | Proces        |
|                  |                                 |                                                               |                  | Publica       |
|                  | Atenção                         |                                                               |                  | Guia Per      |
|                  | Existe ofício d                 | e precatório judicial devolvio<br>ucão: 02(10(2013 - Nº: 39() | lo:<br>2013/PREC | Guia De       |
|                  |                                 |                                                               |                  |               |
|                  |                                 |                                                               |                  | Lexto         |
|                  |                                 | ок                                                            |                  | <u>T</u> exto |
|                  | [[                              | ок                                                            |                  | Lexto         |
|                  |                                 | ok                                                            |                  |               |
|                  |                                 | ОК]                                                           |                  | lexto         |
|                  |                                 | ОК                                                            |                  | <u>I</u> exto |

Controle de Oficios definitivos Filtro Sair -1 Situação: Filtrar Ofício Beneficiário Situação Processo - 
 Processo
 Officio

 0000296-98.2013.8.19.0054
 39/2013/PREC

 0000296-98.2013.8.19.0054
 38/2013/PREC

 0007202-71.1994.8.19.0054
 36/2013/PREC

 0007202-71.1994.8.19.0054
 35/2013/PREC

 0000032-18.2012.8.19.0054
 35/2013/PREC

 0000001-23.1900.8.19.0054
 30/2012/PREC
 uiz Anto Rejeitado Enviado Estado do Rio de Janeiro Carlos Roberto Lima Venturi Autuado Autuado Rejeitado Carlos Roberto Lima Venturi Daniel Cilus Oli ado × Atenção ⚠ Alerta de devolução do ofício Nº 39/2013/PREC desativado. Situação do ofício selecionado ОК Nº do Ofício: 39/2013/PREC eitado Data do envio: Data de devolução: 02/10/2013 Motivo da devolução: Desativa alerta de devolução Favor verificar o valor principal. (M) Desativa a mensagem de devolução do oficio exibida ao entrar na tela de andamento do processo.